Power Alert 3G ...

User Manual

http://www.systemtalk.co.th

| 1. เริ่มต้นใช้งาน                                       |
|---------------------------------------------------------|
| 1.1 รายละเอียดของ Power Alert 3G                        |
| 1.2 ข้อมูลทั่วไป                                        |
| 2. ฟังก์ชันการทำงานที่สำคัญ                             |
| 3. การติดตั้งในแบบ Stand Alone                          |
| 3.1 การใช้งานเบื้องต้น                                  |
| 4. การติดตั้งใช้งานโปรแกรม Power Alert Plus             |
| 4.1 ไฟล์ที่สำคัญ                                        |
| 4.2 รายละเอียดไฟล์ config.ini                           |
| 4.3 การใช้งานแบบ Windows Service                        |
| 4.4 การใช้งานแบบ Windows Process (Application Process)1 |
| 5 การใช้งานโปรแกม Power Alert Plus                      |
| 5.1 ประกอบไปด้วยส่วนต่างๆดังนี้                         |
| 5.2 Device Status                                       |
| 5.3 Monitoring                                          |
| 5.4 Setting                                             |
| 5.5 History                                             |
| 5.6 Log1                                                |
| 5.7 SMS1                                                |
| 5.8 Email                                               |
| 5.9 Server Failure                                      |
| 5.10 Server Failure : Ping                              |
| 5.11 Server Failure : Service                           |
| 5.12 Server Failure : Process                           |
| 5.13 Modem                                              |
| 5.14 Power Failure                                      |
| 6. การใช้งานร่วมกับ AlWeb                               |
| 6.1 AlWeb Messenger Module                              |

## Table of Content

## 1. เริ่มต้นใช้งาน

**คำเดือน** ต้องใช้ไฟจาก Switching Adapter 5VDC 1Amp ขึ้นไปเท่านั้น

ภายในบรรจุภัณฑ์ประกอบด้วย

| 1. | Power Alert 3G            | 1 ตัว  |
|----|---------------------------|--------|
| 2. | Switching Adapter 5VDC 1A | 1 ตัว  |
| 3. | สาย mini USB              | 1 เส้น |
| 4. | เสาอากาศ GSM              | 1 ต้น  |
| 5. | ซีดี Power Alert Plus     | 1 ชุด  |
| 6. | คู่มือการใช้งาน           | 1 ชุด  |
|    |                           |        |

#### 1.1 รายละเอียดของ Power Alert 3G

#### ด้านบน

- 1. เสาสัญญาณโทรศัพท์ (ANT)
- 2. ช่องใส่ SIM Card แบบ mini SIM

#### ด้านหน้า

- 3. ไฟแสดงสถานะ เช่น
  - a. ติดค้าง มีสัญญาณโทรศัพท์
  - b. กระพริบ ไม่มีสัญาณโทรศัพท์
  - c. กระพริบ พร้อมเสียง ไฟฟ้าดับ

#### ด้านล่าง

- 4. ไฟฟ้าขาเข้า จาก Adapter 5VDC
- 5. ไฟแสดงไฟฟ้าเข้า
- 6. สวิตซ์เปิดปิด ON/OFF
- 7. ปุ่มสั่งงาน SW
- 8. ช่องต่อ mini USB

#### 1.2 ข้อมูลทั่วไป

#### ขนาด

|       | ไม่รวมเสาอากาศและฐานรอง | 71mm x 103mm x 26mm |
|-------|-------------------------|---------------------|
|       | รวมฐานรอง               | 71mm x 103mm x 45mm |
| น้ำหา | นัก                     |                     |
|       | ประมาณ                  | 300g                |
| กำลัง | ไฟ                      |                     |
|       | Switching Adapter       | 5VDC 1.0A           |
|       | ขณะ Standby             | < 100mA             |
|       | ขณะประจุไฟ              | < 400mA             |

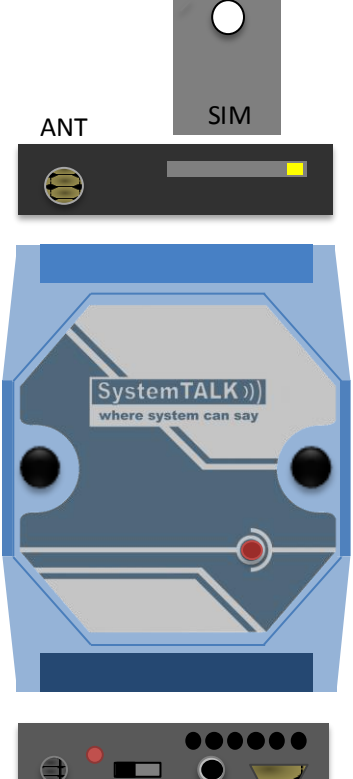

DC ON/OFF SW USB

|      | ขณะใช้งาน GSM        | < 500mA                                          |
|------|----------------------|--------------------------------------------------|
| อุณห | າភູมิ                |                                                  |
|      | สภาพแวดล้อมขณะใช้งาน | 0-40'C                                           |
|      | เก็บรักษา            | 0-70'C                                           |
| ระบา | ⊔โทรศัพท์            |                                                  |
|      | Frequency Band       | 800/850/900/1900/2100MHz@UMTS                    |
|      |                      | 850/900/1800/1900MHz@GSM                         |
|      | Output Power         | Class 3 (+24dBm +1/-3dB) for UMTS bands          |
|      |                      | Class E2 (+27dBm ±3dB) for EDGE 850/ 900MHz      |
|      |                      | Class E2 (+26dBm +3/-4dB) for EDGE 1800/ 1900MHz |
|      |                      | Class 4 (33dBm ±2dB) for GSM 850/ 900MHz         |
|      |                      | Class 1 (30dBm ±2dB) for GSM 1800/               |
|      | Support SIM card     | 3V and 1.8V mini SIM card                        |
|      |                      |                                                  |

## 2. ฟังก์ชันการทำงานที่สำคัญ

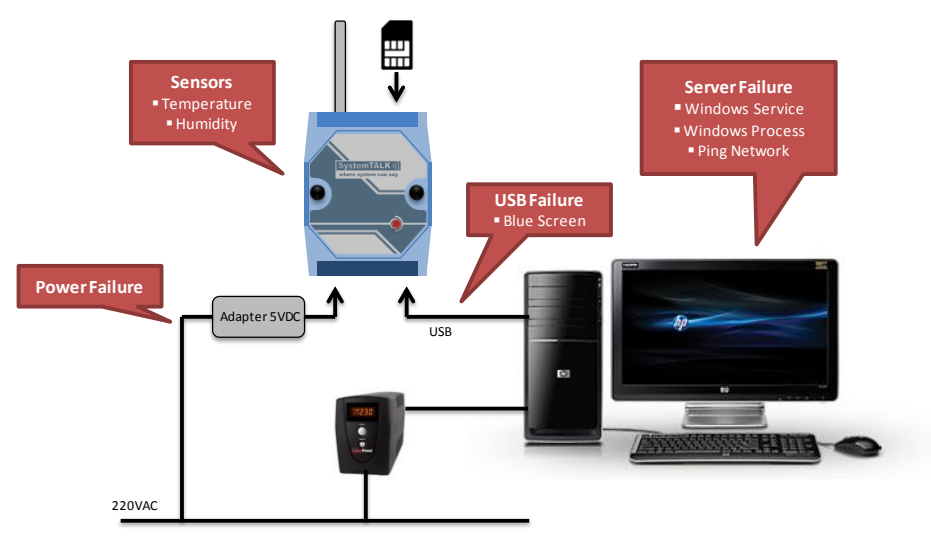

ตรวจสอบไฟฟ้าดับ/กลับมาปกติ ผ่านทางไฟเลี้ยงอุปกรณ์ 5VDC แล้วส่งข้อความ SMS ตรวจสอบอุณหภูมิ ความชื้น ที่ผิดปกติ แล้วส่งข้อความ SMS ตรวจสอบการเชื่อมต่อกับคอมพิวเตอร์ผ่านทาง USB แล้วส่งข้อความกรณีเครื่องคอมพิวเตอร์หยุดทำงาน ตรวจสอบความผิดปกติของคอมพิวเตอร์ด้วย Power Alert Plus เช่น Service หยุดทำงาน แล้วส่งข้อความ SMS

### 3. การติดตั้งในแบบ Stand Alone

ก่อนการใช้งานในแบบ Stand Alone เพื่อให้อุปกรณ์สามารถส่ง SMS เวลาไฟฟ้าดับ/กลับมาปกติได้นั้น ผู้ใช้จำเป็นต้องต่ออุปกรณ์ เข้ากับคอมพิวเตอร์เพื่อบันทึกการตั้งค่าที่สำคัญเสียก่อน โดยผ่านโปรแกรม Power Alert Plus

- การตั้งการหน่วงเวลากรณีไฟดับ/ไฟกลับมา
- การตั้งข้อความ กรณีไฟดับ/ไฟกลับมา
- การตั้งเบอร์โทรศัพท์ของผู้รับ SMS

ส่วนรายละเอียด สามารถดูได้จากหัวข้อ การใช้งานโปรแกรม Power Alert Plus

### 3.1 การใช้งานเบื้องต้น

- ใส่ SIM Card ให้เรียบร้อยก่อนจ่ายไฟให้อุปกรณ์ (กดปุ่มสีเหลืองข้างถาดใส่ SIM เพื่อให้ถาดใส่ SIM ดีดออก)
- เสียบสายไฟจาก Adapter 5VDC เข้าที่ช่อง DC ของอุปกรณ์ จะพบว่าไฟ PWR จะติดสว่างขึ้นมาทันที ซึ่งอุปกรณ์จะทำการ ประจุไฟเข้าแบตเตอรี่ภายในโดยอัตโนมัติ แม้ไม่ได้เปิดเครื่อง
- เลื่อนสวิตซ์ ON/OFF เพื่อเปิดเครื่อง จะได้ยินเสียง Beep หนึ่งครั้ง
- จากนั้น ไฟสถานะสีแดงด้านหน้า จะกระพริบ แสดงว่าอุปกรณ์กำลังค้นหาสัญญาณมือถือ
- เมื่อพบสัญญาณมือถือแล้ว ไฟสถานะสีแดงด้านหน้าจะหยุดกระพริบ และติดค้าง
- ผู้ใช้สามารถตรวจสอบระดับสัญญาณได้โดยกดปุ่ม SW ด้านล่าง 2 ครั้ง โดยจะได้ยินเสียง Beep พร้อมกับไฟสถานะกระพริบ
   ตามจำนวนระดับสัญญาณ เช่น เสียง Beep 7 ครั้ง แล้วเงียบ จากนั้นมีเสียง Beep อีก 5 ครั้ง หมายถึง ระดับสัญญาณ 75%
   \*\*\* กรณีเลข 0 จะแทนด้วยเสียง Beep ยาว เช่น เสียง Beep 5 ครั้งแล้วเงียบ จากนั้นมีเสียง Beep ยาว หมายถึง เลข 50 เป็น
   ต้น \*\*\*
- ผู้ใช้สามารถตรวจสอบอุณหภูมิได้โดยกดปุ่มด้านล่าง 3 ครั้ง โดยจะได้ยินเสียง Beep ตามค่าระดับอุณหภูมิ เช่น เสียง Beep
   2 ครั้ง แล้วเงียบ จากนั้นมีเสียง Beep อีก 7 ครั้ง หมายถึงอุณหภูมิ 27 องศาเซลเซียส
- ผู้ใช้สามารถตรวจสอบความชื้นได้โดยกดปุ่มด้านล่าง 4 ครั้ง โดยจะได้ยินเสียง Beep ตามค่าระดับความชื้น เช่น เสียง Beep
   6 ครั้ง แล้วเงียบ จากนั้นมีเสียง Beep อีก 5 ครั้ง หมายถึงความชื้น 65 เปอร์เซ็นต์
- กรณีไฟฟ้าดับ (ผู้ใช้อาจทดสอบได้โดยการดึง Adapter 5VDC ออก ขณะ PWR ON) จะมีเสียง Beep เตือนเป็นจังหวะพร้อม ไฟสถานะด้านหน้ากระพริบ นานเท่าที่เราได้ตั้งค่าหน่วงเวลาไว้ และเสียงเตือนจะถี่ขึ้นเมื่อเวลาที่หน่วงไว้ใกล้หมด (ประมาณ 5 วินาที) ซึ่งเมื่อครบเวลา อุปกรณ์จะทำการส่ง SMS ออกไปในทันทีตามหมายเลขโทรศัพท์ที่ตั้งค่าเตรียมไว้
- ในระหว่างที่มีเสียง Beep เตือนไฟฟ้าดับ ผู้ใช้สามารถยกเลิกการส่ง SMS นั้นๆได้ด้วยการกดปุ่ม SW 1 ครั้ง (Acknowledge)
   เสียง Beep จะเงียบลง และไฟสถานะจะกลับมาติดสว่าง
- เมื่อไฟฟ้าดับและส่ง SMS ออกไปเรียบร้อยแล้วในระยะเวลาหนึ่ง (ประมาณ 1 นาที) อุปกรณ์จะปิดการทำงานของตัวเองลง
   อัตโนมัติ และจะกลับมาทำงานอีกครั้ง เมื่อไฟฟ้ากลับมาปกติ
- เมื่อไฟฟ้ากลับมาปกติ และอุปกรณ์กลับมาทำงานอีกครั้ง ผู้ใช้จะได้ยินเสียบ Beep เตือนเช่นเดียวกับกรณีไฟฟ้าดับ หาก ต้องการยกเลิกการส่ง SMS ให้กดปุ่ม SW 1 ครั้ง เสียง Beep ที่เตือนเป็นจังหวะก็จะเงียบลง (การส่ง SMS เมื่อไฟฟ้ากลับมา จะทำงานก็ต่อเมื่อก่อนหน้านี้มีไฟดับเท่านั้น หากเป็นการ ON/OFF ตามปกติ อุปกรณ์จะไม่ส่ง SMS แต่อย่างใด)

## 4. การติดตั้งใช้งานโปรแกรม Power Alert Plus

โปรแกรม Power Alert Plus เป็นโปรแกรมประเภท Portable ซึ่งผู้ใช้ไม่จำเป็นต้องสั่ง Setup Program เพื่อติดตั้งกับวินโดวส์แต่ อย่างใด การอ้างอิงไฟล์ต่างๆของโปรแกรมจะอยู่ภายใต้ root folder ของโปรแกรมโดยอัตโนมัติ

อย่างไรก็ตามผู้ใช้สามารถเรียกใช้ Power Alert Plus ได้ใน 2 ลักษณะคือ ให้โปรแกรมทำงานเป็นแบบ Windows Service หรือให้ ทำงานเป็น Windows Process (เหมือน Application ทั่วๆไป) ก็ได้

#### <u>ข้อสังเกตุ</u>

การทำงานแบบ Windows Service นั้น ตัวโปรแกรม PowerAlert\_Service.exe สามารถทำงานโดยไม่จำเป็นต้องอาศัย User Login ในการเรียกใช้งาน ซึ่งการทำงานแบบนี้จะเหมาะกับการใช้กับเครื่อง Server ที่ให้บริการแบบ Service เช่น Web Server, File Server, Email Server เพราะเพียงแค่ boot เครื่องขึ้นมา บรรดา service ต่างๆก็จะทำงานภายใต้ System User โดยอัตโนมัติ

### 4.1 ไฟล์ที่สำคัญ

- PowerAlert\_Service.exe เป็นโปรแกรมที่ไม่มี User Interface แต่ทำงานเป็นพื้นหลัง มีหน้าที่ตรวจสอบ Server Failure, ส่ง Email และ SMS เป็นต้น (ห้ามเรียกใช้งานโปรแกรมนี้โดยตรง)
- 2. PowerAlert\_Plus.exe เป็นโปรแกรมที่มี User Interface สำหรับให้ผู้ใช้ปรับแต่งและตั้งค่าต่างๆ
- 3. config.ini เอาไว้เปลี่ยนแปลงการตั้งค่าของโปรแกรม
- 4. data.mdb เป็นไฟล์ฐานข้อมูล MS Access สำหรับเก็บข้อมูลของโปรแกรม
- 5. service\_install.bat สำหรับใช้ลงทะเบียน PowerAlert\_Service.exe เข้ากับ Service ของวินโดวส์
- 6. service\_uninstall.bat สำหรับถอนการลงทะเบียน PowerAlert\_Service.exe ออกจาก Service ของวินโดวส์

| C:\AIWP\PowerAlert Plus           |                   |                        |                    |            |               | _   <b> </b>   × |
|-----------------------------------|-------------------|------------------------|--------------------|------------|---------------|------------------|
| <u>File Edit View Favorites T</u> | ools <u>H</u> elp |                        |                    |            |               |                  |
| 🌀 Back 👻 🕤 👻 🏂 Searc              | h 🜔 Folders 🛛     | 🎄 🌶 🗙 🍤 🛄 ·            |                    |            |               |                  |
| Address C:\AIWP\PowerAlert_P      | lus               |                        |                    |            | <b>_</b>      | → Go             |
| Name 🔺                            | Size              | Туре                   | Date Modified      | Attributes |               | <b></b>          |
| Data                              |                   | File Folder            | 1/26/2016 10:03 PM |            |               |                  |
| Export                            |                   | File Folder            | 5/21/2015 9:46 PM  |            |               |                  |
| Cog                               |                   | File Folder            | 4/27/2016 8:57 AM  |            |               |                  |
| 📴 config.ini                      | 1 KB              | Configuration Settings | 4/26/2016 1:14 PM  | А          |               |                  |
| 🔁 data.mdb                        | 5,844 KB          | Microsoft Office Acc   | 4/27/2016 8:58 AM  | А          |               |                  |
| NIDLibrary.dll                    | 40 KB             | Application Extension  | 3/14/2007 3:13 PM  | А          |               |                  |
| 🕜 PowerAlert_Plus.exe             | 530 KB            | Application            | 2/4/2016 11:05 AM  | А          |               |                  |
| PowerAlert_Plus.exe.config        | 4 KB              | CONFIG File            | 9/3/2013 10:53 AM  | А          |               |                  |
| 🖬 PowerAlert_Plus.pdb             | 350 KB            | PDB File               | 2/4/2016 10:51 AM  | А          |               |                  |
| PowerAlert_Plus.xml               | 1 KB              | XML Document           | 2/4/2016 10:51 AM  | А          |               |                  |
| PowerAlert_Service.exe            | 70 KB             | Application            | 4/26/2016 7:41 PM  | А          |               |                  |
| PowerAlert_Service.exe.config     | 2 KB              | CONFIG File            | 5/5/2013 7:23 PM   | А          |               |                  |
| 🖬 PowerAlert_Service.InstallLog   | 27 KB             | INSTALLLOG File        | 3/15/2014 9:13 AM  | А          |               |                  |
| BowerAlert_Service.InstallState   | 5 KB              | INSTALLSTATE File      | 5/7/2013 1:43 PM   | А          |               |                  |
| PowerAlert_Service.pdb            | 154 KB            | PDB File               | 4/26/2016 7:41 PM  | А          |               |                  |
| PowerAlert_Service.xml            | 1 KB              | XML Document           | 4/26/2016 7:41 PM  | А          |               | -                |
| 17 objects                        |                   |                        |                    | 6.85 MB    | 😡 My Computer | 1.               |

รูปที่ 4.1.1 : ไฟล์ที่สำคัญ

## 4.2 รายละเอียดไฟล์ config.ini

ไฟล์ config.ini จะถูกเรียกใช้แค่ครั้งเดียวตอนเปิดโปรแกรมเท่านั้น การเปลี่ยนแปลงค่าระหว่างโปรแกรมทำงานจะไม่มีผล

| [main]         |                                                                                   |
|----------------|-----------------------------------------------------------------------------------|
| service_mode   | : 0=ทำงานแบบ Windows Service, 1=ทำงานแบบ Application Process                      |
| minimize       | : 0=เปิดโปรแกรมแบบปกติ, 1=ซ่อนโปรแกรมที่ System Tray เมื่อเปิดครั้งแรก            |
| delay          | : 0=เริ่มต้น Engine ทันที, n=เริ่ม Engine หลังจากเวลา n วินาที                    |
| log_to_file    | : 1=เก็บการทำงานลง log file                                                       |
| data_logger    | : เก็บข้อมูลอื่นๆ (สำหรับใช้ debug เท่านั้น)                                      |
| usb_fail       | : 0=ไม่ใช้งาน, 1=ให้ล่ง sms เมื่อ usb หยุดทำงาน (เครื่อง server hang เป็นต้น)     |
| station_name   | : ชื่อสำหรับอ้างอิง                                                               |
| [alert]        |                                                                                   |
| limit          | : จำกัดการส่ง SMS ต่อวัน (0=ไม่จำกัด)                                             |
| [sensor_email] | (ใช้เพื่อส่ง email เท่านั้น)                                                      |
| hum_hi         | : ค่าความชื้นสูงสุดที่ยอมรับได้                                                   |
| hum_lo         | : ค่าความชื้นต่ำสุดที่ยอมรับได้                                                   |
| hum_delay      | : การหน่วงเวลา เมื่อความชื้นผิดปกติ (วินาที)                                      |
| hum_en         | : ให้ส่ง SMS เมื่อความชื้นผิดปกติ                                                 |
| temp_hi        | : อุณหภูมิสูงสุดที่ยอมรับได้                                                      |
| temp_lo        | : อุณหภูมิต่ำสุดที่ยอมรับได้                                                      |
| temp_delay     | : การหน่วงเวลา เมื่ออุณหภูมิผิดปกติ (วินาที)                                      |
| temp_en        | : ให้ส่ง SMS เมื่ออุณหภูมิฝิดปกติ                                                 |
| [email]        |                                                                                   |
| smtp : smtp    | server สำหรับส่ง email                                                            |
| outgoing       | : ชื่ออีเมล์ของผู้ส่ง                                                             |
| username       | : ទអ៊ីឥដំរឿវាំ email                                                              |
| password       | : รหัสผ่าน email                                                                  |
| port           | : พอร์ตของ smtp server                                                            |
| [aiweb]        |                                                                                   |
| sql            | : ค่า connection string ในการเชื่อมต่อกับฐานข้อมูล AIWeb เพื่อรับช่วงต่อมาส่ง SMS |

| 🕞 config.ini - Notepad                                                                                                    | <u>- 0 ×</u> |
|----------------------------------------------------------------------------------------------------|--------------|
| Elle Edit Format View Help                                                                                                    |              |
| [main]<br>service_mode=0<br>minimitze=1<br>delsy=60<br>log_to_file=1<br>dats_logger=0<br>usb_fail=0<br>station_name=PowerAlert 3G             | *            |
| (alert)<br>Tirmt=0                                                                                                    |              |
| [sensor_email]<br>hum_he80.0000<br>hum_de80.0000<br>hum_deley=20<br>hum_en=1<br>temp_he3.0000<br>temp_jo=28.0000<br>temp_gen=60<br>temp_gen=1 |              |
| [email]<br>smtp=mail.systemtalk.co.th<br>outgoing=info@systemtalk.co.th<br>usemame=info@systemtalk.co.th<br>password=111111111<br>port=25     |              |
| [aiweb]<br>sql=Data Source=\SQLEXPRESS,Initial Catalog=AIWeb,User ID=sa,Password=12345678<br>ৰ                                                | •<br>•       |

รูปที่ 4.2.1 : ตัวอย่างไฟล์ config.ini

## 4.3 การใช้งานแบบ Windows Service

- 1. ผู้ใช้ต้องปรับแก้ไฟล์ config.ini ให้ service\_mode=1
- 2. เรียกไฟล์ service\_install.bat เพื่อลงทะเบียนไฟล์ PowerAlert\_Service.exe เข้ากับระบบ Service ของวินโดวส์
- 3. สั่งให้ Power Alert Service ทำงาน สังเกตุใน Task Manager จะมี PowerAlert\_Service.exe ทำงานผ่าน System User
- 4. เรียกโปรแกรม PowerAlert\_Plus.exe จะพบว่าโปรแกรมสามารถแลกเปลี่ยนข้อมูลกับ PowerAlert Service ได้อย่างถูกต้อง

| C:\WINDOWS\system32\cmd.exe                                                                                                    | - 🗆 ×    |
|----------------------------------------------------------------------------------------------------|----------|
| C:\PowerAlert_Plus>InstallUtil.exe /u "PowerAlert_Service.exe"<br>Microsoft (R) .NET Framework Installation utility Version 2.0.50727.3053<br>Copyright (c) Microsoft Corporation. All rights reserved.                                                                                                    | <u> </u> |
| The uninstall is beginning.<br>See the contents of the log file for the C:\PowerAlert_Plus\PowerAlert_Service<br>xe assembly's progress.<br>The file is located at C:\PowerAlert_Plus\PowerAlert_Service.InstallLog.<br>Uninstalling assembly 'C:\PowerAlert_Plus\PowerAlert_Service.exe'.<br>Affected parameters are:<br>logtoconsole =<br>assemblypath = C:\PowerAlert_Plus\PowerAlert_Service.exe<br>logfile = C:\PowerAlert_Plus\PowerAlert_Service.InstallLog<br>Removing EventLog source Service1.<br>Service Conviction Former and Former the surface | ce.e     |
| Service Servicel is being removed from the system<br>Service Servicel was successfully removed from the system.                                                                                                    |          |

รูปที่ 4.3.1 : ลงทะเบียน Service ด้วย service\_install.bat

| C:\WINDOWS\system32\cmd.exe                                                                                                    | - 🗆 X |
|----------------------------------------------------------------------------------------------------|-------|
| C:\PowerAlert_Plus>InstallUtil.exe "PowerAlert_Service.exe"<br>Microsoft (R) .NET Framework Installation utility Version 2.0.50727.3053<br>Copyright (c) Microsoft Corporation. All rights reserved. |       |
| Running a transacted installation.                                                                                                    |       |
| Beginning the Install phase of the installation.<br>See the contents of the log file for the C:\PowerAlert_Plus\PowerAlert_Serv<br>ye assemblu's pupperset.                                          | ice.e |
| The file is located at C:\PowerAlert_Plus\PowerAlert_Service.InstallLog.<br>Installing assembly 'C:\PowerAlert_Plus\PowerAlert_Service.exe'.<br>Offortal yoursetang output                           |       |
| logfice.service.exe<br>assemblypath = C:\PowerAlert_Plus\PowerAlert_Service.exe<br>logfile = C:\PowerAlert_Plus\PowerAlert_Service.InstallLog<br>Installing service Service1                         |       |
| Creating EventLog source Service1 in log Application                                                                                                    |       |
| An exception occurred during the Install phase.<br>System.ComponentModel.Win32Exception: The specified service already exists                                                                        |       |
| The Rollback phase of the installation is beginning.<br>See the contents of the log file for the C:\PowerAlert_Plus\PowerAlert_Serv<br>xe assemblu's mongress.                                       | ice.e |
| The file is located at C:\PowerAlert_Plus\PowerAlert_Service.InstallLog.<br>Rolling back assembly 'C:\PowerAlert_Plus\PowerAlert_Service.exe'.<br>Offected yawametans are:                           |       |
| logtoconsole =                                                                                                    | -     |

รูปที่ 4.3.2 : ถอนลงทะเบียน Service ด้วย service\_uninstall.bat

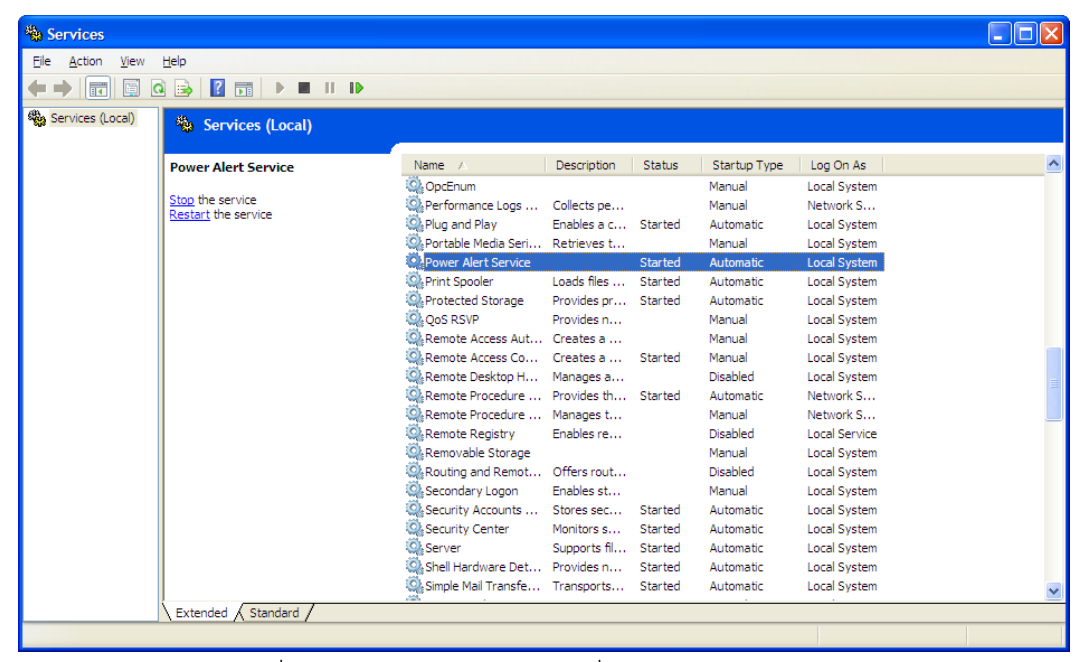

รูปที่ 4.3.3 : Power Alert Service ที่ได้รับการลงทะเบียนแล้ว

| Monitoring : STOP Running as Wind | ows Service |  |
|-----------------------------------|-------------|--|

รูปที่ 4.3.4 : PowerAlert\_Plus.exe แสดงโหมดการทำงานเป็น Windows Service

| pplications Processes Performance Networking | )               |     |           |             |
|----------------------------------------------|-----------------|-----|-----------|-------------|
| Image Name                                   | User Name       | CPU | Mem Usage | ^           |
| LClock.exe                                   | Administrator   | 00  | 996 K     |             |
| lsass.exe                                    | SYSTEM          | 00  | 2,652 K   |             |
| mDNSResponder.exe                            | SYSTEM          | 00  | 508 K     |             |
| mmc.exe                                      | Administrator   | 00  | 21,032 K  |             |
| MsDtsSrvr.exe                                | NETWORK SERVICE | 00  | 1,232 K   |             |
| msftesql.exe                                 | SYSTEM          | 00  | 796 K     |             |
| msmdsrv.exe                                  | SYSTEM          | 00  | 5,416 K   |             |
| PowerAlert_Service.exe                       | SYSTEM          | 00  | 36,980 K  |             |
| PresentationFontCache.exe                    | LOCAL SERVICE   | 00  | 1,592 K   |             |
| rapimgr.exe                                  | Administrator   | 00  | 1, 132 K  |             |
| ReportingServicesService.exe                 | SYSTEM          | 00  | 44,848 K  |             |
| schedhlp.exe                                 | Administrator   | 00  | 1,092 K   |             |
| schedul2.exe                                 | SYSTEM          | 00  | 724 K     |             |
| Schedule.exe                                 | Administrator   | 00  | 696 K     |             |
| Schedule_d.exe                               | Administrator   | 00  | 2,008 K   |             |
| services.exe                                 | SYSTEM          | 00  | 2,112 K   |             |
| smss.exe                                     | SYSTEM          | 00  | 60 K      |             |
| spoolsv.exe                                  | SYSTEM          | 00  | 1,384 K   |             |
| sqlservr.exe                                 | NETWORK SERVICE | 00  | 872 K     |             |
| sqlservr.exe                                 | SYSTEM          | 00  | 24,372 K  |             |
| sqlwriter.exe                                | SYSTEM          | 00  | 200 K     |             |
| svchost.exe                                  | SYSTEM          | 00  | 668 K     |             |
| svchost.exe                                  | SYSTEM          | 00  | 1,384 K   |             |
| svchost.exe                                  | NETWORK SERVICE | 00  | 1,632 K   | ~           |
| Show processes from all users                |                 |     |           | End Process |

รูปที่ 4.3.5 : User ที่เรียก PowerAlert\_Service.exe คือ System

## 4.4 การใช้งานแบบ Windows Process (Application Process)

- 1. ผู้ใช้ต้องปรับแก้ไฟล์ config.ini ให้ service\_mode=0
- เรียกไฟล์ PowerAlert\_Plus.exe จะพบว่าโปรแกรมจะเรียกไฟล์ PowerAlert\_Service.exe ขึ้นมาให้อัตโนมัติ สังเกตุใน Task Manager จะมี PowerAlert\_Service.exe ทำงานผ่าน User Login ที่กำลังใช้งานในขณะนั้น เช่น Administrator
- 3. เมื่อปิดโปรแกรม PowerAlert\_Plus.exe จะพบว่า PowerAlert\_Service.exe จะถูกปิดตัวลงด้วยเช่นกัน

| Applications Processes Performance Networking |                 |     |           |             |
|-----------------------------------------------|-----------------|-----|-----------|-------------|
| Image Name                                    | User Name       | CPU | Mem Usage |             |
| alg.exe                                       | LOCAL SERVICE   | 00  | 276 K     |             |
| AvastUI.exe                                   | Administrator   | 00  | 4,076 K   |             |
| csrss.exe                                     | SYSTEM          | 00  | 2,624 K   |             |
| ctfmon.exe                                    | Administrator   | 00  | 844 K     |             |
| explorer.exe                                  | Administrator   | 00  | 23, 172 K |             |
| inetinfo.exe                                  | SYSTEM          | 00  | 1,868 K   |             |
| LClock.exe                                    | Administrator   | 00  | 996 K     |             |
| lsass.exe                                     | SYSTEM          | 00  | 2,768 K   |             |
| mDNSResponder.exe                             | SYSTEM          | 00  | 508 K     |             |
| MsDtsSrvr.exe                                 | NETWORK SERVICE | 00  | 1,232 K   |             |
| msftesql.exe                                  | SYSTEM          | 00  | 796 K     |             |
| msmdsrv.exe                                   | SYSTEM          | 00  | 5,416 K   |             |
| PowerAlert_Plus.exe                           | Administrator   | 00  | 49,564 K  |             |
| PowerAlert_Service.exe                        | Administrator   | 00  | 43, 168 K |             |
| PresentationFontCache.exe                     | LOCAL SERVICE   | 00  | 1,592 K   |             |
| rapimgr.exe                                   | Administrator   | 00  | 1,132 K   |             |
| ReportingServicesService.exe                  | SYSTEM          | 00  | 44,852 K  |             |
| schedhlp.exe                                  | Administrator   | 00  | 1,092 K   |             |
| schedul2.exe                                  | SYSTEM          | 00  | 724 K     |             |
| Schedule.exe                                  | Administrator   | 00  | 696 K     |             |
| Schedule_d.exe                                | Administrator   | 00  | 2,008 K   |             |
| services.exe                                  | SYSTEM          | 00  | 2,124 K   |             |
| smss.exe                                      | SYSTEM          | 00  | 60 K      |             |
| spoolsv.exe                                   | SYSTEM          | 00  | 1,384 K   |             |
| Show processes from all users                 |                 |     |           | End Process |

รูปที่ 4.4.1 : User ที่เรียก PowerAlert\_Service.exe คือ Administrator

|                            | <                      |  |     |
|----------------------------|------------------------|--|-----|
| Monitoring : RUN Running a | as Application Process |  | .:: |

รูปที่ 4.4.2 : Power Alert Plus แสดงโหมดการทำงานเป็น Application Process

## 5 การใช้งานโปรแกม Power Alert Plus

## 5.1 ประกอบไปด้วยส่วนต่างๆดังนี้

| Device Status  | : แสดงสถานะของอุปกร์ Power Alert 3G ที่เชื่อมต่อขณะนั้น  |
|----------------|----------------------------------------------------------|
| Monitoring     | : แสดงสถานะการตรวจสอบ Server Failure ด้วยโปรแกรม         |
| Power Failure  | : การตั้งค่าเพื่อตรวจสอบ Power Failure ด้วยตัวอุปกรณ์เอง |
| Server Failure | : การตั้งค่าเพื่อตรวจสอบ Server Failure                  |
| Settings       | : การตั้งค่าอื่นๆ                                        |
| SMS            | : แสดงประวัติการส่ง SMS เฉพาะกรณี Server Failure         |
| Email          | : แสดงประวัติการส่ง Email                                |
| Log            | : แสดงบันทึกการทำงานทั่วๆไปนับตั้งแต่เปิดโปรแกรม         |
| History        | : แสดงบันทึกการเกิด Server Failure และ Power Failure     |
| Modem          | : สำหรับเรียกคำสั่ง USSD เพื่อเช็คยอดเงิน และอื่นๆ       |
| About          | : แสดง version ของโปรแกรม                                |

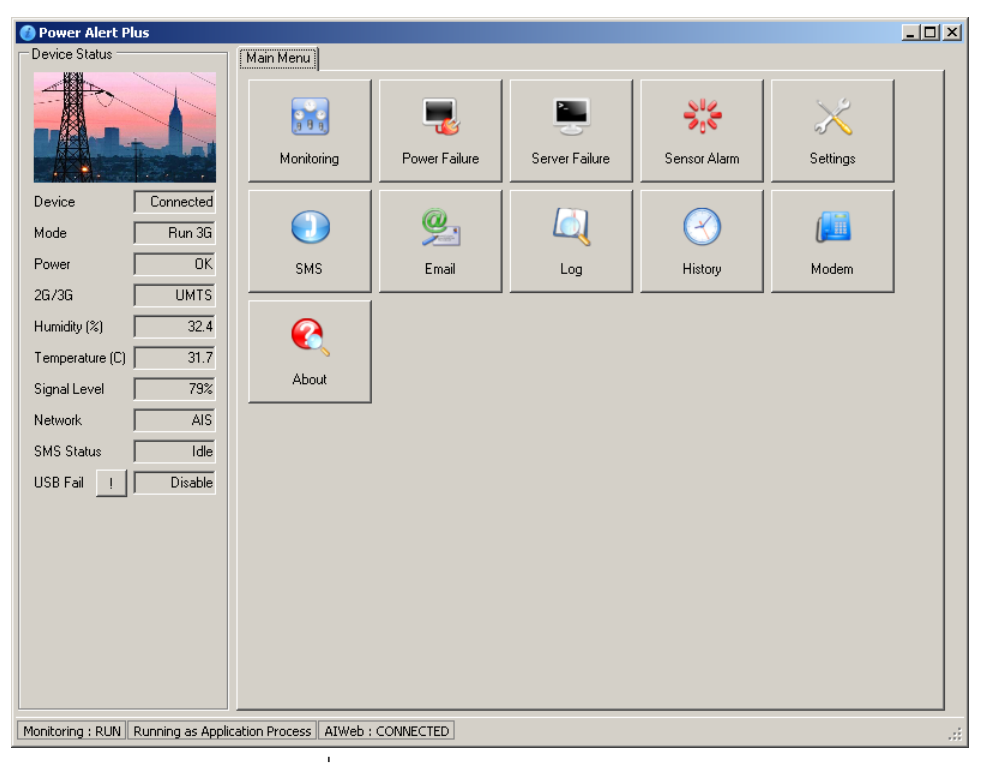

รูปที่ 5.1.1 : โปรแกรม Power Alert Plus

#### 5.2 Device Status

| Device       | : เช่น Connected=เชื่อมต่ออยู่กับอุปกรณ์                            |
|--------------|---------------------------------------------------------------------|
| Mode         | : สถานะของ Mode 1 เช่น Run 3G / Stop                                |
| Power        | : มีไฟปกติ หรือ ไฟฟ้าดับ                                            |
| 2G/3G        | : โหมดที่เชื่อมต่ออยู่ เช่น 3G, UMTS                                |
| Humidity (%) | : ความขึ้น                                                          |
| Temperature  | ('C) : อุณหภูมิ                                                     |
| Signal Level | : ระดับสัญญาณมือถือ                                                 |
| Network      | : ชื่อเครือข่ายมือถือที่ใช้ เช่น AIS, DTAC, TRUE-H                  |
| SMS Status   | : สถานะการส่ง SMS เช่น Idle=ไม่ได้ส่ง, Sending=กำลังส่งอยู่         |
| USB Fail     | : ให้อุปกรณ์ส่ง SMS ถ้า USB หยุดการเชื่อมต่อ (กรณีคอมพิวเตอร์ Hang) |

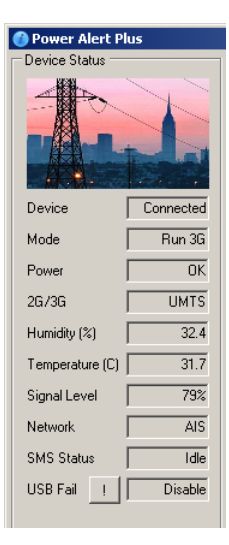

#### 5.3 Monitoring

เมื่อเริ่มโปรแกรม ถ้าตั้งให้ delay=60 โปรแกรม PowerAlert Plus จะยังไม่เริ่มตรวจสอบความผิดปกติของ server ในทันทีที่ ทั้งนี้ เพื่อให้ service ต่างๆของ Windows ถูกเรียกขึ้นมาแล้วพร้อมใช้งานเสียก่อน (ในกรณี reboot เครื่องคอมพิวเตอร์ใหม่ใหม่) ยกตัวอย่างเช่น service ของ SQL ที่มักใช้เวลาสักพักหนึ่งถึงจะเริ่มทำงาน หากไม่กำหนดให้ delay ตัว engine อาจจะตีความว่า service นั้นๆมีปัญหาหยุดทำงาน แล้วทำการส่ง sms/email ออกมาแจ้งเตือนผู้ใช้เร็วเกินไป

| Moni | Monitoring   |                                    |                |             |  |  |  |  |
|------|--------------|------------------------------------|----------------|-------------|--|--|--|--|
|      | Start Stop   |                                    |                | Main Menu   |  |  |  |  |
|      | Name         | Description                        | Status         | Today Count |  |  |  |  |
| 4    | aspnet_state | ASP.NET State Service              | Stopped        | 0           |  |  |  |  |
|      | humidity     | Humidity alarm at 60.0%-80.0%      | 32.4% Normal   | 0           |  |  |  |  |
|      | temperature  | Temperature alarm at 28.0°C-31.0°C | 30.7'C Warning | 0           |  |  |  |  |
|      |              |                                    |                |             |  |  |  |  |
|      |              |                                    |                |             |  |  |  |  |
|      |              |                                    |                |             |  |  |  |  |
|      |              |                                    |                |             |  |  |  |  |
|      |              |                                    |                |             |  |  |  |  |

| Monitoring : RUN | Running as Application Process         | AIWeb : CONNECTED |
|------------------|----------------------------------------|-------------------|
|                  | ······································ |                   |
|                  |                                        |                   |

รูปที่ 5.3.1 : Monitoring ดูการทำงานของ Server Failure

#### 5.4 Setting

ใช้สำหรับตั้งค่าเช่น Email, การ Delay เมื่อเริ่ม Start Engine, การกำหนดจำนวน SMS กรณี Server Failure จาก PowerAlert Plus, การลบข้อมูลเก่าใน Database (เฉพาะใน data.mdb) เป็นต้น

และผู้ใช้สามารถกำหนดให้ PowerAlert Plus ทำงานเป็น Application Process หรือ Windows Process ได้

| Settings                                           |                                                  |      |
|----------------------------------------------------|--------------------------------------------------|------|
| Save                                               |                                                  | Back |
| Email                                              |                                                  |      |
| SMTP                                               | mail.systemtalk.co.th Port                       | 25   |
| Username                                           | info@systemtalk.co.th                            |      |
| Password                                           | 1111111                                          |      |
| Outgoing Email                                     | info@systemtalk.co.th                            |      |
| Monitoring<br>Delay startup (s<br>Limit Alert/Day/ | ec) 60 ==<br>/Failure 0 == (0 - Unlimit)         |      |
| General                                            | Tray when start Delete O All O 3 Months O 1 Year |      |
| Engine Mode Run                                    | as                                               |      |
| Application Proc                                   | ess Windows Service Start Engine Stop Engine     |      |
| Running as Applic                                  | ation Process                                    |      |

รูปที่ 5.4.1 : Setting สำหรับตั้งค่า

#### 5.5 History

ใช้สำหรับดูประวัติการเกิด Power Failure หรือ Server Failure ย้อนหลัง

<u>หมายเหตุ</u> การบันทึกการเปลี่ยนแปลงของ Power Failure จะบันทึกได้ก็ต่อเมื่อต่อสาย USB และเปิดโปรแกรม PowerAlert Plus ค้างไว้เท่านั้น

| History            |         |                         |      |
|--------------------|---------|-------------------------|------|
| Delete Refres      | h ALL 💌 | AI                      | Back |
| Time               | Туре    | Detail                  | ▲    |
| 2016-4-26 13:09:36 | service | aspnet_state is stopped |      |
| 2016-1-26 21:55:02 | power   | Power Recovery          |      |
| 2016-1-26 21:54:41 | power   | Power Failure           |      |
| 2016-1-26 21:53:58 | power   | Power Recovery          |      |
| 2016-1-26 21:53:54 | power   | Power Failure           |      |
| 2015-8-17 22:07:22 | power   | Power Recovery          |      |
| 2015-8-17 22:07:21 | power   | Power Failure           |      |
| 2015-8-17 22:07:20 | power   | Power Recovery          |      |
| 2015-8-17 22:07:17 | power   | Power Failure           |      |
| 2015-4-29 16:55:39 | power   | Power Recovery          |      |
| 2015-4-29 16:54:01 | power   | Power Failure           |      |
| 2014-12-3 17:39:48 | power   | Power Recovery          |      |
| 2014-12-3 17:39:33 | power   | Power Failure           |      |
| 2014-12-1 20:49:19 | power   | Power Recovery          |      |
| 2014-12-1 20:49:15 | power   | Power Failure           |      |
| 2014-12-1 20:49:12 | power   | Power Recovery          |      |
| 2014-12-1 20:49:08 | power   | Power Failure           |      |
| 2014-12-1 20:44:32 | power   | Power Recovery          |      |
| 2014-12-1 20:44:23 | Dower   | Power Failure           |      |

รูปที่ 5.5.1: History เพื่อดู Failure ต่างๆย้อนหลัง

#### 5.6 Log

ใช้สำหรับดูบันทึกการทำงานของโปรแกรม PowerAlert\_Plus.exe ตั้งแต่เปิดโปรแกรมขึ้นมา

| Log                                          |                                                        |      |
|----------------------------------------------|--------------------------------------------------------|------|
| Clear                                        |                                                        | Back |
| Time                                         | Detail                                                 |      |
| 4/26/2016 1:09:11 PM<br>4/26/2016 1:09:11 PM | Application started<br>Starting PowerAlert_Service.exe |      |
| 4/26/2016 1:09:38 PM                         | Jone<br>aspnet_state is stopped                        |      |
|                                              |                                                        |      |
|                                              |                                                        |      |
|                                              |                                                        |      |
|                                              |                                                        |      |

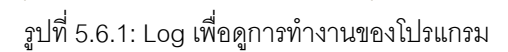

#### 5.7 SMS

ใช้สำหรับดูบันทึกการส่ง SMS ย้อนหลัง (เฉพาะ Alarm ที่เกิดจาก PowerAlert Plus) และสามารถทดสอบการส่ง SMS ได้

| SMS       |                  |              |                    |        |
|-----------|------------------|--------------|--------------------|--------|
| Dele      | te Refresł       | n Sent 💌     | AI                 | Back   |
| Tim       | ne               | Phone Number | Message            | Source |
| 201       | 16-2-4 12:05:56  | 0815511250   | Alarm Value = 115  | AlWeb  |
| 201       | 6-1-27 14:46:51  | 0815511250   | Alarm Value = 120  | AlWeb  |
| 201       | 6-1-26 22:20:08  | 0815511250   | Alarm Value = 96.5 | AlWeb  |
| 201       | 16-1-26 22:16:51 | 0815511250   | Alarm Value = 98   | AlWeb  |
| 63 201    | 4-9-28 14:37:28  | 000000000    | High Alarm at 98   | AlWeb  |
| 8 201     | 4-9-28 14:37:27  | 000000000    | High Alarm at 99   | AlWeb  |
| 63 201    | 4-9-28 14:28:14  | 000000000    | High Alarm at 99   | AlWeb  |
| 83 201    | 4-9-28 14:26:49  | 000000000    | High Alarm at 99   | AlWeb  |
|           |                  |              |                    |        |
|           |                  |              |                    |        |
|           |                  |              |                    |        |
|           |                  |              |                    |        |
|           |                  |              |                    |        |
|           |                  |              |                    |        |
|           |                  |              |                    |        |
|           |                  |              |                    |        |
|           |                  |              |                    |        |
|           |                  |              |                    |        |
|           |                  |              |                    |        |
|           |                  |              |                    |        |
| - Test St | MS               |              | ·                  |        |
| 1850 31   | mo               |              |                    |        |
| Phor      | ne Number        |              |                    | Send   |
| Mes       | *age             |              |                    |        |
| mes       | sage             |              |                    |        |
|           |                  |              |                    |        |
|           |                  |              |                    |        |
|           |                  |              |                    |        |

| ฐปที่ 5.7.1 | : SMS | ดูประวัติการส่ง | SMS | ย้อนหลัง |
|-------------|-------|-----------------|-----|----------|
| A1          |       | 01              |     |          |

#### 5.8 Email

ใช้สำหรับดูบันทึกการส่ง Email ย้อนหลัง และสามารถทดสอบการส่ง Email ได้

| Email          |             |                    |                                                      |      |
|----------------|-------------|--------------------|------------------------------------------------------|------|
| Delete         | Refres      | h Sent 💌           |                                                      | Back |
| Time           |             | Email              | Subject                                              | ·    |
| 2016-4-26      | 6 13:00:06  | kitja@systemtalk.c | . PowerAlert 3G : temperature is high at             |      |
| 2016-2-4       | 12:34:32    | kitja@systemtalk.c | PowerAlert 3G : temperature is high at               |      |
| 2014-12-3      | 313:50:29   | kitja@systemtalk.c | PowerAlert 3G temperature is normal                  |      |
| 2014-12-3      | 3 1 3:04:45 | kitja@systemtalk.c | PowerAlert 3G : temperature is high at               |      |
| 2014-9-28      | 3 13:41:54  | kitja@systemtalk.c | <ul> <li>Notepad is stopped/not responsed</li> </ul> |      |
| 2014-9-28      | 3 13:41:33  | kitja@systemtalk.c | Notepad is stopped/not responsed                     |      |
| 2014-9-28      | 3 13:41:02  | kitja@systemtalk.c | Notepad is stopped/not responsed                     |      |
| 2014-3-17      | 7 08:46:27  | kitja@systemtalk.c | Notepad is stopped/not responsed                     |      |
| 2014-3-17      | 7 08:42:34  | kitja@systemtalk.c | Notepad is stopped/not responsed                     |      |
| 2014-3-17      | 7 08:13:32  | kitja@systemtalk.c | Notepad is stopped/not responsed                     |      |
| 2014-3-16      | 6 11:22:37  | kitja@systemtalk.c | Notepad is stopped/not responsed                     |      |
| 2014-3-16      | 6 11:12:38  | kitja@systemtalk.c | <ul> <li>Notepad is stopped/not responsed</li> </ul> |      |
| 2014-3-16      | 5 11:04:39  | kitja@systemtalk.c | <ul> <li>Notepad is stopped/not responsed</li> </ul> |      |
| 2014-3-16      | 6 10:59:50  | kitja@systemtalk.c | <ul> <li>Notepad is stopped/not responsed</li> </ul> |      |
| 2014-3-15      | 5 21:50:55  | kitja@systemtalk.c | <ul> <li>Notepad is stopped/not responsed</li> </ul> |      |
| 2014-3-15      | 5 09:07:50  | kitja@systemtalk.c | . Notepad is stopped/not responsed                   |      |
| 2014-3-14      | 123:21:14   | kitja@systemtalk.c | Notepad is stopped/not responsed                     |      |
| 2014-3-14      | \$ 23:06:20 | kitja@systemtalk.c | Notepad is stopped/not responsed                     |      |
| 2014-3-12      | 2 21:35:16  | kitja@systemtalk.c | . Notepad is running again                           |      |
| 2014-3-12      | 2 21:32:05  | kitja@systemtalk.c | <ul> <li>Notepad is stopped/not responsed</li> </ul> |      |
| 2014-3-10      | 0 14:35:04  | kitja@systemtalk.c | <ul> <li>Notepad is stopped/not responsed</li> </ul> |      |
| 2014-3-10      | 110.32.54   | kitia@sustemtalk.c | Notenad is stonned/not responsed                     |      |
| 🖂 Test Email 💳 |             |                    |                                                      |      |
| Email Addr     | ess         |                    |                                                      | Send |
| Subject        |             |                    |                                                      |      |
| Message        |             |                    |                                                      |      |

รูปที่ 5.8.1 : Email ดูประวัติการส่ง Email ย้อนหลัง

#### 5.9 Server Failure

ใช้สำหรับจัดการรูปแบบการตรวจสอบ Server Failure ในแบบต่างๆ

กดปุ่ม +New หรือ Delete เพื่อเพิ่มหรือลบการตรวจสอบ

กดปุ่ม +Recipient หรือ Delete เพื่อเพิ่มหรือลบผู้รับ SMS/Email

กด Double Click ที่รายการใดๆเพื่อเข้าไปแก้ไข

| Server Failure |                  |                      |                   |         |   |      |  |
|----------------|------------------|----------------------|-------------------|---------|---|------|--|
|                | + New Delete     |                      |                   |         | E | Back |  |
|                | Name             | Description          |                   | Туре    |   |      |  |
| 0              | 192.168.1.1      | Ping to 192.168.1.1  |                   | ping    |   |      |  |
| 6              | 192.168.1.55     | Ping to 192.168.1.55 |                   | ping    |   |      |  |
|                | aspnet_state     | ASP.NET State Servi  | ce                | service |   |      |  |
| <b>1</b>       | avast! Antivirus | avast! Antivirus     |                   | service |   |      |  |
| 6              | notepad          | Notepad              |                   | process |   |      |  |
| -              |                  |                      |                   |         |   |      |  |
| L-1            |                  |                      |                   |         |   |      |  |
| L-1            |                  |                      |                   |         |   |      |  |
|                |                  |                      |                   |         |   |      |  |
|                |                  |                      |                   |         |   |      |  |
|                |                  |                      |                   |         |   |      |  |
|                |                  |                      |                   |         |   |      |  |
|                |                  |                      |                   |         |   |      |  |
|                |                  |                      |                   |         |   |      |  |
|                |                  |                      |                   |         |   |      |  |
| + F            | Recipient Delete |                      |                   |         |   |      |  |
|                | Recipient        | Mobile Phone         | Email             |         |   |      |  |
|                | Kitja            | 000000000            | kitja@systemtalk. | co.th   |   |      |  |
|                |                  |                      |                   |         |   |      |  |
|                |                  |                      |                   |         |   |      |  |
|                |                  |                      |                   |         |   |      |  |

รูปที่ 5.9.1 : Server Failure สำหรับตั้งค่า Server Failure แบบต่างๆ

#### 5.10 Server Failure : Ping

การเกิด Server Failure ในกรณีที่ Ping ไปยัง IP ใดๆ สำเร็จ / ไม่สำเร็จ

- ให้ใส่ IP Address ที่ต้องการไปที่ช่อง Target IP แล้วกด Wizard, โปรแกรมจะ Generate ข้อความต่างๆที่เกี่ยวข้องให้ อัตโนมัติ (ผู้ใช้สามารถแก้ไขข้อความที่ส่งได้อิสระ)
- กดปุ่ม Ping เพื่อทดสอบการ Ping
- ผู้ใช้สามารถเลือกได้ว่า จะให้ส่ง SMS/Email เฉพาะกรณี Ping ไม่สำเร็จเป็นเวลาที่กำหนดได้

| Add : Ping       |                     |                  |
|------------------|---------------------|------------------|
| Add / Save       | Enable              | Back             |
| Ping Failure     |                     |                  |
| Name             | 192.168.1.1         |                  |
| Description      | Ping to 192.168.1.1 |                  |
| Target IP        | 192.168.1.1         | Ping Wizard      |
|                  |                     |                  |
|                  |                     |                  |
|                  |                     |                  |
|                  |                     |                  |
|                  |                     |                  |
|                  |                     |                  |
|                  |                     |                  |
|                  |                     |                  |
| SMS : Ping Failu | ne                  |                  |
| I Enable         |                     | Delay (sec) 60 🛨 |
| Ping to 192.16   | 8.1.1 is fail       |                  |
| SMS : Ping Reco  | overy               |                  |
| 🔽 Enable         |                     | Delay (sec) 60 💼 |
| Ping to 192.16   | 8.1.1 is back       |                  |
|                  |                     |                  |

รูปที่ 5.10.1: Add Ping ตั้ง Failure ที่เกิดจากการ Ping IP ไม่เจอ

#### 5.11 Server Failure : Service

Server Failure ในกรณีที่ Windows Service ใดๆหยุด/เริ่มทำงาน เช่น Microsoft SQL Server หยุดทำงาน, Web Server หยุด ทำงาน เป็นต้น

- กดปุ่ม Refresh เพื่อให้โปรแกรม List รายการ Service ที่มีอยู่ในเครื่อง server ทั้งหมดออกมา
- เลือกไปที่ Service ที่ต้องการแล้วกดปุ่ม Select หรือ
- กด Wizard, โปรแกรมจะ Generate ข้อความต่างๆที่เกี่ยวข้องให้อัตโนมัติ
- ผู้ใช้สามารถเลือกได้ว่า จะให้ส่ง SMS/Email เฉพาะกรณี Service หยุดทำงานเป็นเวลาที่กำหนดได้

| Add / Save      | Enable                 |        |             | Back |
|-----------------|------------------------|--------|-------------|------|
| Service Failure |                        |        |             |      |
| Name            | aspnet_state           |        |             |      |
| Description     | ASP.NET State Service  |        |             |      |
| Reference       | aspnet_state           |        |             |      |
| Refresh         | Service                | Status | Description |      |
| Select          |                        |        |             |      |
| Wizard          |                        |        |             |      |
|                 |                        |        |             |      |
|                 |                        |        |             |      |
|                 |                        |        |             |      |
|                 |                        |        |             |      |
|                 | <                      |        |             | >    |
| SMS : Service   | Failure                |        |             |      |
| Enable          |                        |        | Delay (sec) | 30 🛨 |
| ASP.NET Sta     | ite Service is stopped |        |             |      |
|                 |                        |        |             |      |
| SMS : Service   | Recovery               |        |             |      |
| Enable          |                        |        | Delay (sec) | 30 🛨 |

รูปที่ 5.11.1: Add Service ตั้ง Failure ที่เกิดจากการ Service หยุดทำงาน

#### 5.12 Server Failure : Process

Server Failure ในกรณีที่ Windows Process หรือ Application ใดๆหยุด/เริ่มทำงาน เช่น มีโปรแกรมที่ต้องการเปิดไว้ 24 ชั่วโมง เพื่อให้เก็บค่าจะ Line การผลิตเป็นต้น

- กดปุ่ม Refresh เพื่อให้โปรแกรม List รายการ Application ที่กำลัง Run ในขณะนั้นทั้งหมดออกมา
- หรือกดปุ่ม Browse เพื่อเลือก \*.exe ใดๆที่ต้องการตรวจจับโดยตรงก็ได้
- เลือกไปที่ Process ที่ต้องการแล้วกดปุ่ม Select หรือ
- กด Wizard, โปรแกรมจะ Generate ข้อความต่างๆที่เกี่ยวข้องให้อัตโนมัติ
- ผู้ใช้สามารถเลือกได้ว่า จะให้ส่ง SMS/Email เฉพาะกรณี Application ไม่ทำงาน (ถูกปิด) เป็นเวลาที่กำหนดได้

| Add Process                             |                  |           |             |             |
|-----------------------------------------|------------------|-----------|-------------|-------------|
| Add / Save                              | Enable           |           |             | Back        |
| Process Failure                         |                  |           |             |             |
| Name                                    | notepad          |           |             |             |
| Description                             | Notepad          |           |             |             |
| Reference                               | notepad          |           |             | Browse      |
|                                         |                  |           |             |             |
| Refresh                                 | Process          | Mem Usage | FileName    | Description |
| Select                                  |                  |           |             |             |
| Wizard                                  |                  |           |             |             |
|                                         |                  |           |             |             |
|                                         |                  |           |             |             |
|                                         |                  |           |             |             |
| C110 D                                  | 1                |           |             |             |
| Enable                                  | llure            |           | Delay (sec) | 10 -        |
| Notepad is stopp                        | ed/not responsed |           |             |             |
| , , , , , , , , , , , , , , , , , , , , | •                |           |             |             |
| SMS : Process Re                        | covery           |           | Delay (see) | 10 1        |
| Notenad is suppl                        |                  |           | Delay (sec) |             |
| Jivotepau is futrili                    | ny ayait         |           |             |             |

รูปที่ 5.12.1: Add Process ตั้ง Failure ที่เกิดจากการ Application บางตัวหยุดทำงาน

#### 5.13 Modem

ใช้สำหรับเรียกคำสั่ง USSD เพื่อทำรายการต่างๆ เช่น การตรวจสอบยอดเงิน, การเติมเงิน เป็นต้น

- กดปุ่ม Check Balance เพื่อตรวจสอบยอดเงินคงเหลือ (อุปกรณ์จะใช้รหัส USSD สำหรับตรวจสอบยอดเงิน ตามที่ถูกตั้งค่า
   ไว้ในหน้า Power Failure ซึ่งผู้ใช้จะได้ยินเสียง Beep รับคำสั่ง 1 ครั้งและจะพบว่าไฟสถานะด้านหน้าจะกระพริบ)
- หรือป้อนรหัสเอง เช่น \*101# แล้วกดปุ่ม USSD Command เพื่อใช้รหัส USSD ตามที่ต้องการโดยตรงก็ได้
- เมื่ออุปกรณ์ได้รับข้อความตอบกลับจากผู้ให้บริการมือถือ จะได้ยินเสียง Beep
- ให้ผู้ใช้ลองกดปุ่ม Show USSD Result หรือ Show SMS Result เพื่อดูข้อความที่ผู้ให้บริการมือถือส่งกลับมา

| Modem                                                                     |      |
|---------------------------------------------------------------------------|------|
|                                                                           | Back |
| Command                                                                   |      |
| Check Balance                                                             |      |
| OR                                                                        |      |
| USSD Command                                                              |      |
| -                                                                         |      |
| Show USSD Result คุณมียอดเงินคงเหลือ 325.52บ. ใช้ได้ถึง 4-ก.ค58 (280 วัน) | ~    |
| Show SMS Result                                                           | ~    |
|                                                                           |      |

## รูปที่ 5.13.1: การส่งรหัส USSD เพื่อ Check Balance

ตัวอย่างการใช้ USSD เพื่อตรวจสอบยอดคงเหลือ และเติมเงิน

| Command          |                                                           |   |
|------------------|-----------------------------------------------------------|---|
| Check Balance    |                                                           |   |
| OR               | -                                                         |   |
| USSD Command     | 101#                                                      |   |
| =                |                                                           |   |
| Show USSD Result | คุณเมียอดเงินคงเหลือ 322.42บ. ใช้ได้ถึง 4-ก.ค58 (273 วัน) | * |
| Show SMS Result  | ]]                                                        | Ŧ |

| Command          |                                                                                                    |   |
|------------------|----------------------------------------------------------------------------------------------------|---|
| Check Balance    |                                                                                                    |   |
| OR               |                                                                                                    |   |
| USSD Command     | ×121#                                                                                                    |   |
| =                |                                                                                                    |   |
| Show USSD Result | Your remaining balance:274.588,valid until 19/05/2016MaoMao9B call AIS till<br>24.00except17.00-22.00press*777*5# Others,pres |   |
| Show SMS Result  |                                                                                                    | - |

รูปที่ 5.13.2: ส่งรหัส USSD ตรวจสอบยอดคงเหลือ

| Command          |                        |  |
|------------------|------------------------|--|
| Check Balance    |                        |  |
| OR               |                        |  |
| USSD Command     | *100*1244805433371360# |  |
| =                |                        |  |
| Show USSD Result | *                      |  |
| Show SMS Result  |                        |  |

| USSD Command      | X                                             |
|-------------------|-----------------------------------------------|
| Do you<br>*100*12 | want to send USSD command?<br>44805433371360# |
|                   | Yes No                                        |

รูปที่ 5.13.3: ป้อนรหัสและกดยืนยันเพื่อส่งรหัส USSD สำหรับเติมเงินเข้า SIM

| Command          |                                              |   |
|------------------|----------------------------------------------|---|
| Check Balance    |                                              |   |
| OR               |                                              |   |
| USSD Command     | *100*1244805433371360#                       |   |
| =                |                                              |   |
| Show USSD Result | ระบบกำลังดำเนินการ รอรับการยืนยันผ่านทาง SMS | * |
| Show SMS Result  |                                              | ~ |

รูปที่ 5.13.4: ระบบแจ้งผ่าน USSD ให้รอ SMS

| Command          |                                                      |   |
|------------------|------------------------------------------------------|---|
| Check Balance    |                                                      |   |
| OR               | -                                                    |   |
| USSD Command     | *100*1244805433371360#                               |   |
| =                |                                                      |   |
| Show USSD Result | คุณมียอดเงินคงเหลือ 382.42 บาท ใช้ได้ก่อน 03-08-2015 | * |
| Show SMS Result  | ]←                                                   | - |

รูปที่ 5.13.5: ได้รับ SMS ยืนยันการเติมเงิน

#### 5.14 Power Failure

ใช้สำหรับตั้งค่าหมายเลขโทรศัพท์ผู้รับ กรณีไฟฟ้าดับ หรือไฟฟ้ากลับมาเป็นปกติ

- กดปุ่ม Read เพื่ออ่านค่าทั้งหมด (ใช้เวลาอ่านข้อมูลจากอุปกรณ์ 5-10 วินาที)
- แก้ไขข้อความตามต้องการ ( SMS ภาษาไทยไม่เกิน 55 ตัวอักษร, ภาษาอังกฤษไม่เกิน 160 ตัวอักษร)
- กดปุ่ม Write เพื่อเขียนข้อมูลกลับลงไปทั้งหมด
- ในการตรวจสอบแต่ละส่วน สามารถใส่เบอร์โทรศัพท์ได้ 10 หมายเลข อิสระจากกัน

| Power Failure                                 |                    |                |                    |
|-----------------------------------------------|--------------------|----------------|--------------------|
| Read Write                                    |                    |                |                    |
| SMS : Power Failure                           | SMS : USSD Balance | SMS : USB Lost | SMS : USB Recovery |
| Message Message                               | USSD               | Message        | Message            |
| Power Lost Power Recovery                     | *121#              | Server Down    | Server Recovery    |
| V Delay (Sec) 20 🕂 V Delay (Sec) 20           | E                  | Delay (Sec) 20 | I Delay (Sec) 20 ÷ |
| Phone Number Phone Number                     | Phone Number       | Phone Number   | Phone Number       |
| 000000000 00000000                            |                    | 000000000      | 000000000          |
|                                               |                    |                |                    |
|                                               |                    |                |                    |
|                                               |                    |                |                    |
|                                               |                    |                |                    |
|                                               |                    |                |                    |
|                                               | ••                 | + •            | + -                |
| SMS : Sensor Alam                             |                    |                |                    |
| Hysteresis High Hysteresis Low Delay (Second) |                    |                |                    |
| Humidity 0.0 + 30 +                           |                    |                |                    |
| □ Temperature 0.0 + 0.0 + 30 +                |                    |                |                    |
| Phone Number Phone Number                     |                    |                |                    |
|                                               |                    |                |                    |
|                                               |                    |                |                    |
|                                               |                    |                |                    |
|                                               |                    |                |                    |
|                                               |                    |                |                    |
|                                               |                    |                |                    |
| +                                             |                    |                |                    |
|                                               |                    |                |                    |

รูปที่ 5.14.1: การตั้งหมายเลขและข้อความกรณีไฟฟ้าดับ

#### 6. การใช้งานร่วมกับ AlWeb

Power Alert Plus สามารถใช้งานร่วมกับ AlWeb Alarm เพื่อส่งข้อความหาผู้ใช้ผ่าน SMS ได้ โดยมีการตั้งค่าต่อไปนี้

#### 6.1 AIWeb Messenger Module

การส่งข้อความทาง Email และ SMS จะถูกสร้างขึ้นเมื่อเกิด Alarm

้กำหนด config.ini ของ AlWeb\_Engine ให้โมดูล Messenger ชี้ฐานข้อมูลไปที่ SQL ดังภูป

[messenger] msaccess=C:\Inetpub\wwwroot\aiweb\board.mdb sql=Data Source=.\SQLEXPRESS,Initial Catalog=AlWeb,User ID=sa,Password=12345678 target=1 ;0-MSAccess, 1-SQL

ในฐานข้อมูล จะต้องมีตารางและโครงสร้างดังรูป

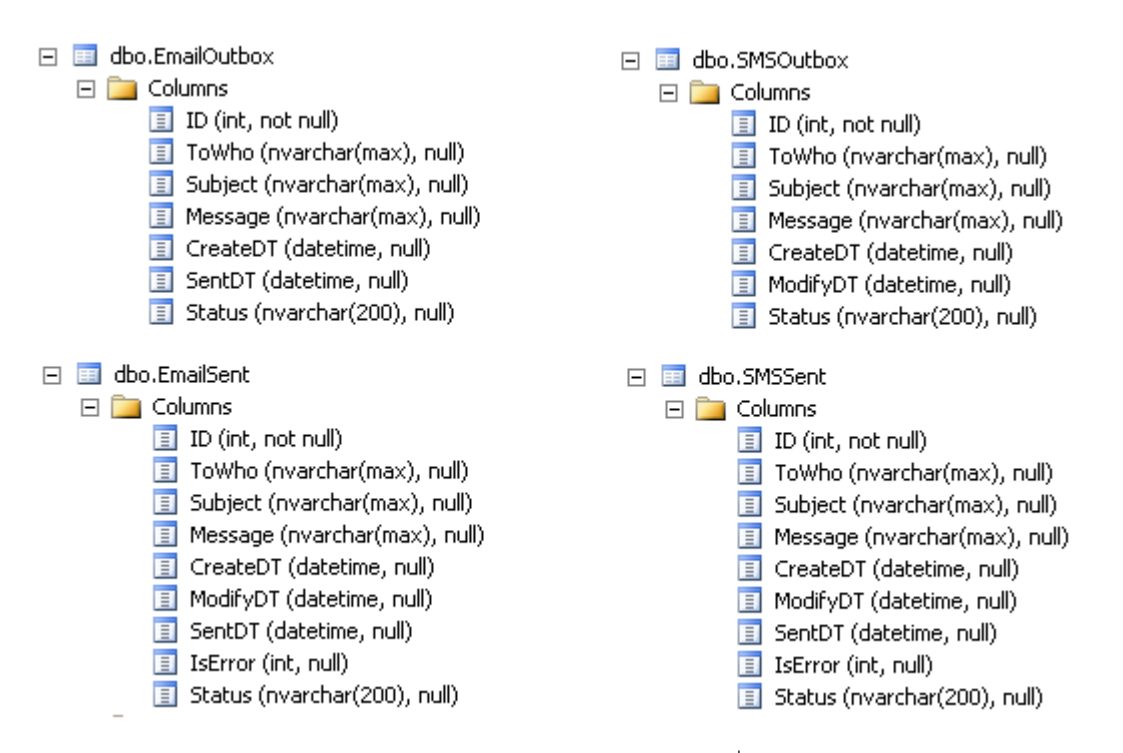

ข้อความ Alarm จะถูกบันทึกลงไปยังตาราง EmailOutbox และ SMSOutbox ตามที่ได้กำหนดไว้

โปรแกรม AlWeb Engine จะส่ง Email ออกไปโดยใช้รายละเอียดจาก config.ini ดังตัวอย่างนี้

[email] ;email\_retry=0 send util done email\_retry=1 smtp=mail.systemtalk.co.th port=25 domain= outgoing=info@systemtalk.co.th username=info@systemtalk.co.th password=xxxxxx ส่วน SMS จะถูกส่งผ่านโปรแกรม PowerAlert Plus ซึ่งเป็นโปรแกรมที่ทำงานคู่กับ PowerAlert3G โดยมี config.ini ของโปรแกรม PowerAlert Plus ดังนี้

#### [aiweb]

sql=Data Source=.\SQLEXPRESS,Initial Catalog=AlWeb,User ID=sa,Password=12345678

โดยเมื่อ PowerAlert Plus ตรวจพบข้อมูลใหม่ใน SMSOutbox ก็จะทำการทำสำเนาเก็บไว้ในไฟล์ data.mdb ของตัวเอง เพื่อรอคิว ส่ง SMS ออกไปยังหมายเลขโทรศัพท์ที่กำหนดไว้

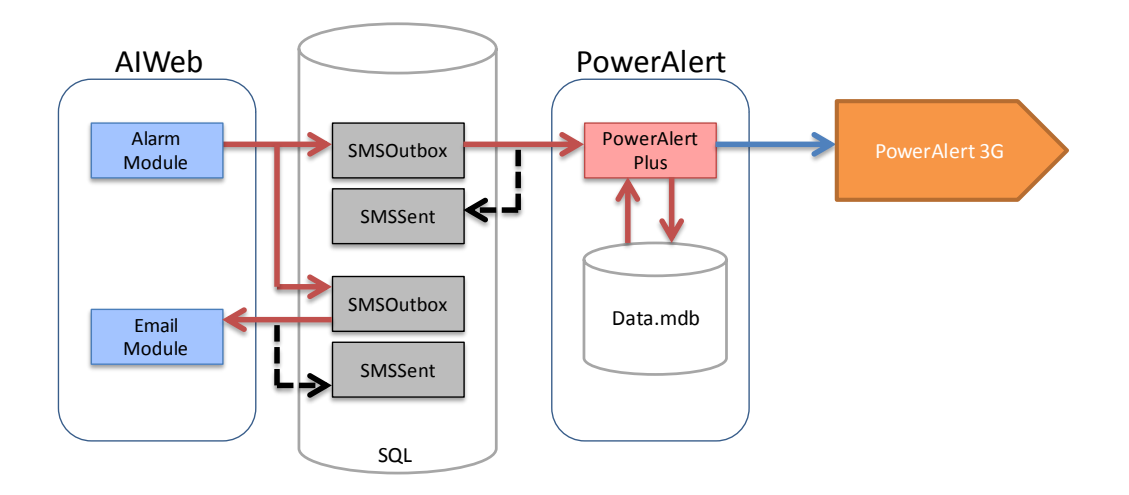

สถานะการเชื่อมต่อกับฐานข้อมูลของ AlWeb ที่แสดงบนโปรแกรม PowerAlert Plus

| 🗿 Power Alert Plus | ;         |             |                                    |               |             |
|--------------------|-----------|-------------|------------------------------------|---------------|-------------|
| Device Status      | [         | Monitoring  |                                    |               |             |
|                    |           | Start Stop  |                                    |               | Main Menu   |
|                    |           | Name        | Description                        | Status        | Today Count |
|                    | - al      | humidity    | Humidity alarm at 60.0%-80.0%      | 36.6% Normal  | 0           |
|                    |           | temperature | Temperature alarm at 28.0°C-31.0°C | 25.2'C Normal | 0           |
| Device             | Connected |             |                                    |               |             |
| Mode 🗌             | Run 3G    |             |                                    |               |             |
| Power              | OK        |             |                                    |               |             |
| 2G/3G              | UMTS      |             |                                    |               |             |
| Humidity (%)       | 36.6      |             |                                    |               |             |
| Temperature (C)    | 25.2      |             |                                    |               |             |
| Signal Level       | 79%       |             |                                    |               |             |
| Network            | DTAC      |             |                                    |               |             |
| SMS Status         | Idle      |             |                                    |               |             |
| USB Fail ! 📔       | Disable   |             |                                    |               |             |
|                    |           |             |                                    |               |             |
|                    |           |             |                                    |               |             |
|                    |           |             |                                    |               |             |
|                    |           |             |                                    |               |             |
|                    |           | <b> </b> •  |                                    |               | ►           |
|                    |           |             |                                    |               |             |

ข้อมูลเพิ่มเติม ติดต่อ บริษัท ซิสเต็มทอล์ค จำกัด www.systemtalk.co.th หรือ info@systemtalk.co.th

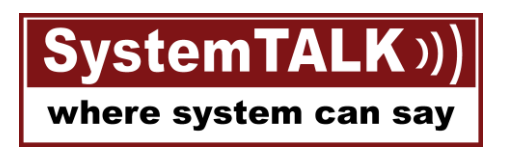

# http://www.systemtalk.co.th